# TP-LINK®

## TL-SC3130 / TL-SC3130G MSN View Guide

### **Messenger View Gear Configuration**

If the firmware of your IP Camera has been updated to LM.1.6.16.03P5, then the **Messenger** submenu will be displayed under the **Network** menu. Click the **Messenger** submenu, the Messenger configuration page will be displayed similar to the figure shows below. This function allows you to use the desired computer with MSN installed to view the video captured by the IP camera.

| TP-LINK <sup>®</sup>                                                                                                    | Wireless 2-Way Audi                                     | o Surveillance Camera |
|----------------------------------------------------------------------------------------------------|---------------------------------------------------------|-----------------------|
| HOME<br>SETTING<br>- BASIC<br>+ System<br>- Camera<br>- Network<br>- Information<br>- PPPoE<br>- DDNS<br>- UPnP<br>- Bonjour<br>- IP Notification<br>- Wreless<br>- Messenger<br>- Security<br>- Advance | Messenger       On       Off         Protocol       msn | 0 Surveillance Camera |
|                                                                                                    | OK Cancel                                               |                       |

- Messenger: Check the radio button before On, so you can use your IP Camera via this function.
- > **Protocol**: Displays the protocol used.
- **Login Account**: Enter the MSN account registered for you IP Camera.
- > **Password**: Enter the password of the MSN account.
- > **Re-type password**: Type the password again.
- Alias: Give an alias for the account of your IP Camera. The figure above takes "TL-SC3130G" for example.
- > **Port range**: Enter the port range used.
- IP Notification: When this feature is enabled, the IP camera would notify "friends" on MSN about its IP address when it logs into the MSN account or when its IP address is changed.
- Privacy: When this feature is enabled, the MSN stream will be secured, then only users whose MSN ids are in the Allow List can add the camera's MSN account and view the camera video. When it's disabled, any user can add the camera's MSN id and see it.

Allow list: Enter the account of the MSN user you want communicate with in "User" field. Click Add button and then the account will be added to the "Allow list". Choose an account in the "Allow list" and click Remove button to delete it.

To use MSN to view the video captured by the IP camera, please follow the steps below.

#### A. Configuring your IP camera

#### P Note:

If you use a Modem Router to access the Internet, you should set your IP Camera as the virtual server with port range 20000-21000 on the Modem Router's web-based management page.

- 1. Click "**BASIC->Network->Messenger**" to enter the "Messenger" page. Enable Messenger and then set the Login Account, Password, Alias, Port range, IP Notification, Privacy and Allow list parameters as the above figure shows. Click **OK** to save your settings.
- 2. Click "**BASIC->Network->Information**" to enter the "Information" page. Add 192.168.1.1 as the Primary DNS server.

|                                           |                                                                           | 2-Way Audio Surveillance Camera |
|-------------------------------------------|---------------------------------------------------------------------------|---------------------------------|
| TTING                                     | Information                                                               |                                 |
| BASIC<br>+ System                         | MAC address                                                               | 00;23:CD:E0:00:03               |
| + Camera<br>- Network<br>• Information    | Obtain an IP address Obtain an IP address Output the following IP address | automatically (DHCP)<br>address |
| PPPoE     DDNS     UPnP                   | IP address                                                                | 192.168.1.10                    |
| Bonjour     IP Notification     Messenger | Subnet mask<br>Default gateway                                            | 255.255.255.0<br>192.168.1.1    |
| + Security<br>Advance                     | Ose the following DNS                                                     | 5 server address                |
|                                           | Primary DNS server                                                        | 192.168.1.1                     |
|                                           | Secondary DNS serve                                                       | er 0.0.0.0                      |
|                                           | HTTP port number                                                          |                                 |

3. Click "Advanced->System Log->Setting" to see if there is "Messenger is Ready" information as the figure below shows. If there is, go on with the following steps.

| Setting                                                             |
|---------------------------------------------------------------------|
| 📃 Remote Log                                                        |
| Enable remote log                                                   |
|                                                                     |
|                                                                     |
|                                                                     |
| OK Cancel                                                           |
| 📃 Current Log                                                       |
| Jan 1 00:00:09 <info> SYS: log started</info>                       |
| Sep 4 16:50:37 <info> NET: Starting network</info>                  |
| Sep 4 16:50:37 <info> NET: Network type = Static</info>             |
| Sep 4 16:50:39 <info> ALARM: Alarm Buffer Event Receive</info>      |
| Sep 4 16:50:51 <info> Messenger: Login use camtest01@live.cn</info> |
| Sep 4 16:52:01 <info> Messenger: Messenger is Ready</info>          |
|                                                                     |
|                                                                     |
|                                                                     |
|                                                                     |
|                                                                     |
|                                                                     |

#### B. Add the camera's msn account

- 1. Make sure the desired computer is installed with MSN 9.0.
- 2. Make sure the MSN view plugin is installed.

This plugin is embedded in IntelligentIPInstallerSetup(TPLink)-1.1.16.09.exe and will be installed automatically when you install IntelligentIPInstallerSetup(TPLink)-1.1.16.09.exe.

▲ You can download the IntelligentIPInstallerSetup(TPLink)-1.1.16.09.exe here: http://www.tp-link.com/download/ipcamera/Intelligent\_IP\_Installer.rar

- 3. Log into your MSN account.
- 4. Add the camera's MSN account as a contact.

| 🚴 Windows Live                      | e Contacts - Add a Contact                                                                      | _ 🗆 🗙<br>Help      |
|-------------------------------------|-------------------------------------------------------------------------------------------------|--------------------|
| 2                                   |                                                                                                 |                    |
| <u>G</u> eneral<br>C <u>o</u> ntact | Instant Messaging Address:<br>camtest01@live.cn<br>Example: example@live.com, example@vaboo.com |                    |
| <u>P</u> ersonal<br>Work            |                                                                                                 |                    |
| <br><u>N</u> otes                   | Enter a message to send to this contact  Also send an e-mail invitation to this contact         |                    |
|                                     | Mobile device: (Used for text messages) Choose a country or region                              |                    |
|                                     | Nickname: Group:                                                                                | <b></b>            |
|                                     | ✓ Subscribe to updates for this contact         Learn about Windows Live Contacts               | act <u>C</u> ancel |

5. Check its status. Normally it should be online.

| <enter a="" message="" personal=""> 💌</enter> |  |  |  |
|-----------------------------------------------|--|--|--|
| (1) 🔀 💥 🗾 🥖                                   |  |  |  |
|                                               |  |  |  |
| Find a contact or number 🍇 👫                  |  |  |  |
| (i) Learn more about the Customer             |  |  |  |
| Experience Improvement Program.               |  |  |  |
| ✓ Coworkers                                   |  |  |  |
| Drag a contact into this group                |  |  |  |
| ✓ Family                                      |  |  |  |
| Drag a contact into this group                |  |  |  |
| Friends (1/1)                                 |  |  |  |
| 🔒 camtest01@live.cn - http://121.3            |  |  |  |
| Non-Instant Messaging Contacts                |  |  |  |
| There are no contacts in this group.          |  |  |  |
|                                               |  |  |  |

6. Click the camera icon is and select **View a contact's webcam** to view the video.

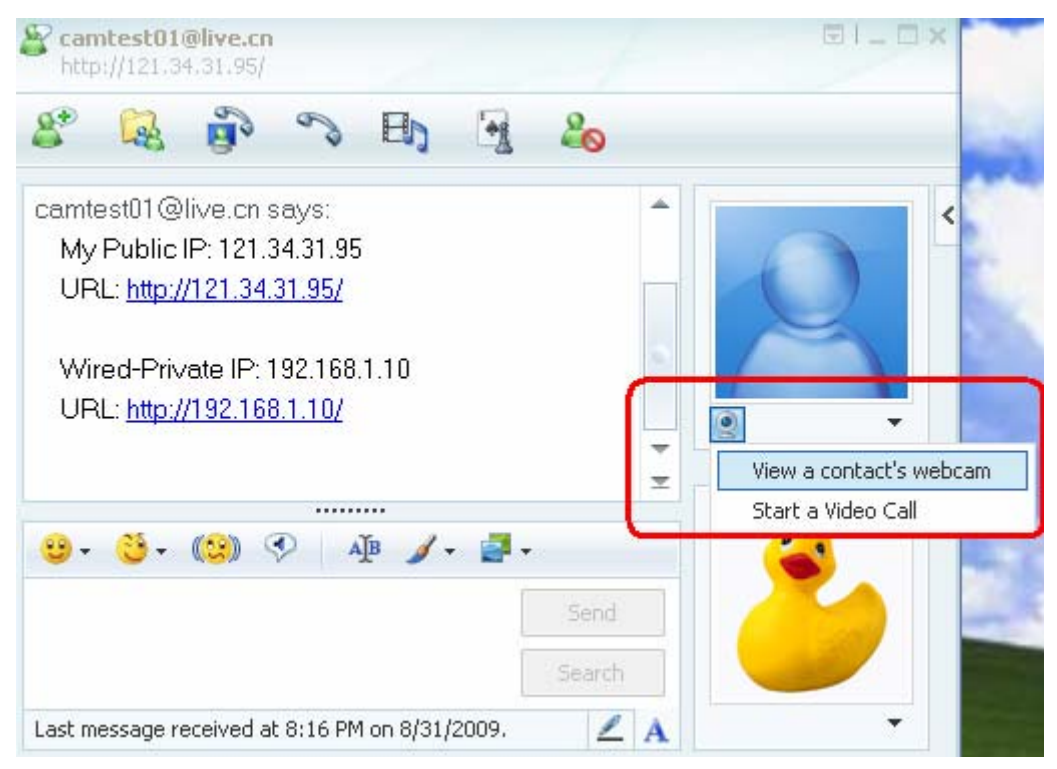

7. Wait for a moment, and you will see the video captured by your IP Camera.

| TL-SC3130G<br>http://121.34.31.95/ <camtest01@live.cn></camtest01@live.cn>                                                                                                    |                |   |   |
|----------------------------------------------------------------------------------------------------|----------------|---|---|
| 8° 🗟 🖗 🤊 🖪 🖣 8                                                                                                    | 0              |   |   |
| with you.                                                                                                    |                |   |   |
| Vou have invited TL-SC2120C to start                                                                                                    | 111115         |   | X |
| sending webcem. Plaese weit for a response.                                                                                                    | 111111111      |   |   |
| or Cancel (Alt+O) the pending invitation                                                                                                    | 1111111        |   |   |
|                                                                                                    | 100000000      |   |   |
| Image: Representation and the second second sec | , .            |   |   |
| start sending webcam.                                                                                                    | and the second |   |   |
|                                                                                                    |                |   |   |
| kaka says:                                                                                                    |                |   |   |
| ping                                                                                                    |                |   |   |
| TL-SC3130G says:                                                                                                    |                |   |   |
| Wired-Private IP: 192.168.1.10                                                                                                    |                |   |   |
| URL: http://192.168.1.10/                                                                                                    |                |   | • |
|                                                                                                    | •              |   |   |
|                                                                                                    | X              |   |   |
| 🙂 • 👏 • 📖 💎 🛛 🕸 🖌 • 📑 •                                                                                                    |                |   |   |
| Send                                                                                                    |                |   |   |
| Search                                                                                                    |                |   |   |
| 🤶 Connection established.                                                                                                    | A              | - |   |